# How to use ParaView with DCPAM output file

Aug. 31, 2015

# Introduction

- This document briefly explains how to use the ParaView with the DCPAM output NetCDF files.
  - Data in NetCDF files can be visualized in spherical coordinate. However, this document describes how to visualize in the Cartesian coordinate.
- The ParaView is an open source application for 3D visualization.

See http://www.paraview.org/ for more details.

- The DCPAM is a general circulation model for planetary atmospheres.
  - See http://www.gfd-dennou.org/library/dcpam/ for more details.

# Preparation

- Download the latest version of ParaView from http://www.paraview.org/ and install it on Windows or Mac or ... .
  - This document is based on ParaView 4.3.1 64-bit.
- Perform DCPAM simulations.
  - A simple one is a baroclinic wave experiment:
    - See http://www.gfddennou.org/library/dcpam/dcpam5/dcpam5\_latest/doc/gokuraku/ex p-p04.htm for more details.
  - "Three minutes cooking"
    - Or, sample data can be downloaded from http://www.gfddennou.org/library/dcpam/sample/2015-08-04\_yot/P2004/T021L20/ncfiles/ .

## Startup

• Start up ParaView on Windows or Mac or ...

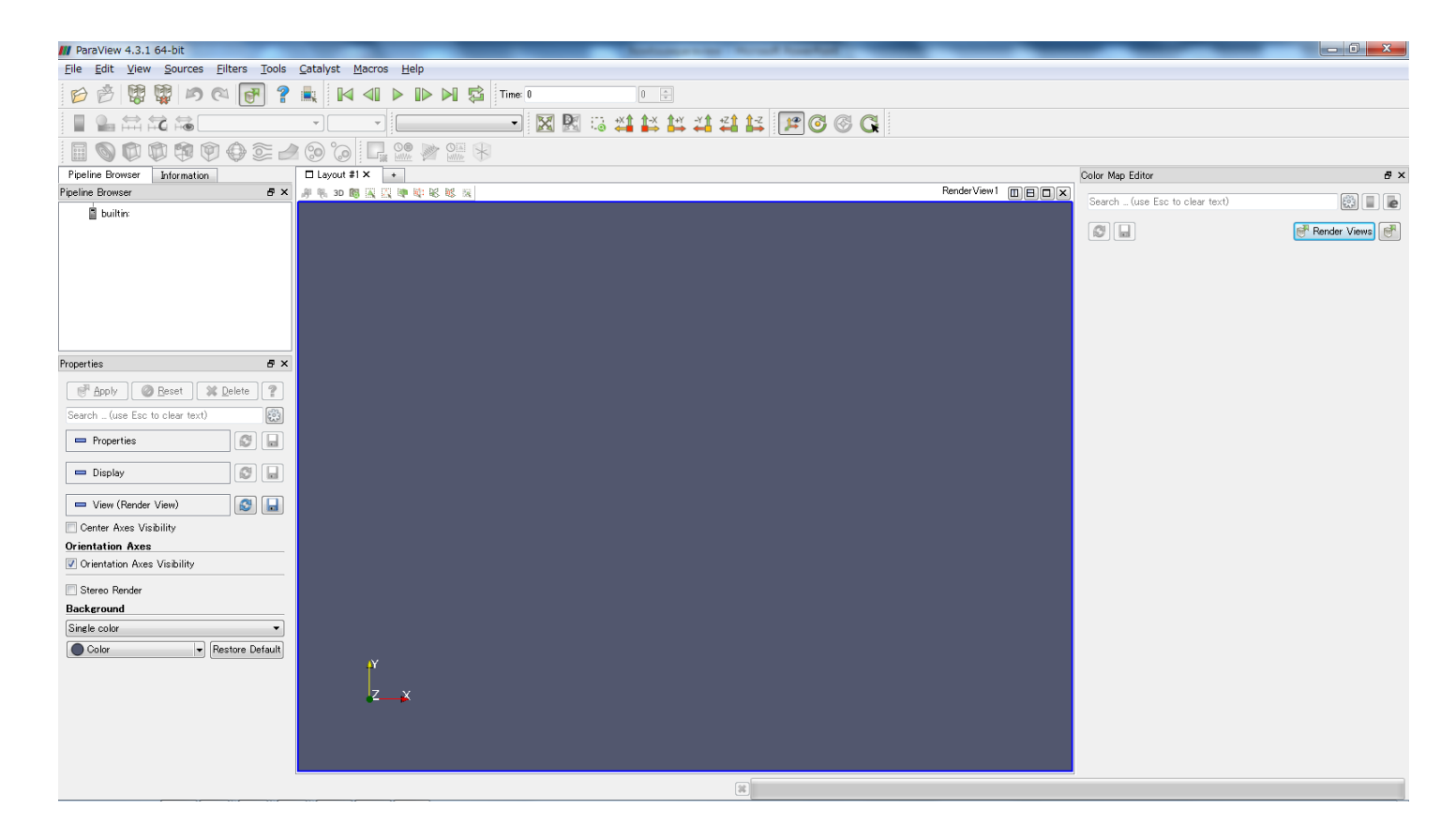

## Notice

• Click [Apply] when changes are not reflected.

| M ParaView 4.3.1 64-bit                     |                                              |           | and Associate States of States | Name and Address of the owner, which the owner, which the |          | _ | _                           |                       | - 0 ×           |
|---------------------------------------------|----------------------------------------------|-----------|--------------------------------|----------------------------------------------------------------------------------------------------|----------|---|-----------------------------|-----------------------|-----------------|
| <u>File Edit View Sources Filters Tools</u> | <u>C</u> atalyst <u>M</u> acros <u>H</u> elp |           |                                |                                                                                                    |          |   |                             |                       |                 |
| 📂 🤔 🐺 🐺 🔊 🔍 🛃 🥐                             |                                              | Time: 0   | 0 .                            |                                                                                                    |          |   |                             |                       |                 |
|                                             | • Representation                             | 🖂 🐹 🔣 🙃 📫 | 1 📫 14 🐴 🐴                     | 14 😰 🚳                                                                                                    | G        |   |                             |                       |                 |
|                                             | 8 🔞 🕼 📲 😳 🛞 🕅                                |           |                                |                                                                                                    |          |   |                             |                       |                 |
| Pipeline Browser & ×                        | Layout #1 × +                                |           |                                |                                                                                                    |          |   | Collaboration Panel         |                       | ē ×             |
| builtin:                                    | J 🖏 3D 🐻 🖳 🖳 🖤 🕸 🔣 🔣                         |           |                                |                                                                                                    | RenderVi |   |                             | Darticipant           |                 |
|                                             |                                              |           |                                |                                                                                                    |          |   | -                           | Participant           | æ               |
|                                             |                                              |           |                                |                                                                                                    |          |   | I'm alone                   |                       |                 |
|                                             |                                              |           |                                |                                                                                                    |          |   |                             |                       |                 |
|                                             |                                              |           |                                |                                                                                                    |          |   |                             |                       |                 |
| Properties Information                      |                                              |           |                                |                                                                                                    |          |   |                             |                       |                 |
| Properties 8 ×                              |                                              |           |                                |                                                                                                    |          |   |                             |                       |                 |
|                                             |                                              |           |                                |                                                                                                    |          |   |                             |                       |                 |
| . Wobiy                                     |                                              |           |                                |                                                                                                    |          |   |                             |                       |                 |
| c to clear text)                            |                                              |           |                                |                                                                                                    |          |   |                             |                       |                 |
| Properties                                  |                                              |           |                                |                                                                                                    |          |   |                             |                       |                 |
| 📼 Display                                   |                                              |           |                                |                                                                                                    |          |   |                             | Share n               | nouse pointer 📃 |
|                                             |                                              |           |                                |                                                                                                    |          |   | Chat room                   |                       |                 |
| - View (Render View)                        |                                              |           |                                |                                                                                                    |          |   |                             |                       |                 |
| Center Axes Visibility                      |                                              |           |                                |                                                                                                    |          |   |                             |                       |                 |
| Orientation Axes                            |                                              |           |                                |                                                                                                    |          |   |                             |                       |                 |
| Orientation Axes visibility                 |                                              |           |                                |                                                                                                    |          |   |                             |                       |                 |
| Stereo Render                               |                                              |           |                                |                                                                                                    |          |   |                             |                       |                 |
| Background                                  |                                              |           |                                |                                                                                                    |          |   |                             |                       |                 |
| Single color                                |                                              |           |                                |                                                                                                    |          |   |                             |                       |                 |
| Color                                       |                                              |           |                                |                                                                                                    |          |   |                             |                       |                 |
|                                             |                                              |           |                                |                                                                                                    |          |   |                             |                       |                 |
|                                             | μΥ                                           |           |                                |                                                                                                    |          |   |                             |                       |                 |
|                                             | 7 1/                                         |           |                                |                                                                                                    |          |   | Color M··· Time I···        | Comparative View I*** | Collaborati     |
|                                             | é∕—≱                                         |           |                                |                                                                                                    |          |   | Selection Display Inspector | -                     | ₽×              |
|                                             |                                              |           |                                |                                                                                                    |          |   |                             | Cell Labels           | Ψ.              |
|                                             |                                              |           |                                |                                                                                                    |          |   |                             | ♦ Point Labels        | -               |
|                                             |                                              |           |                                |                                                                                                    |          |   | Selection Color             |                       | A 1             |
|                                             |                                              |           |                                | 4                                                                                                    |          |   |                             |                       |                 |

# Open a file (1)

• Open a file. (Here, temperature data is used.)

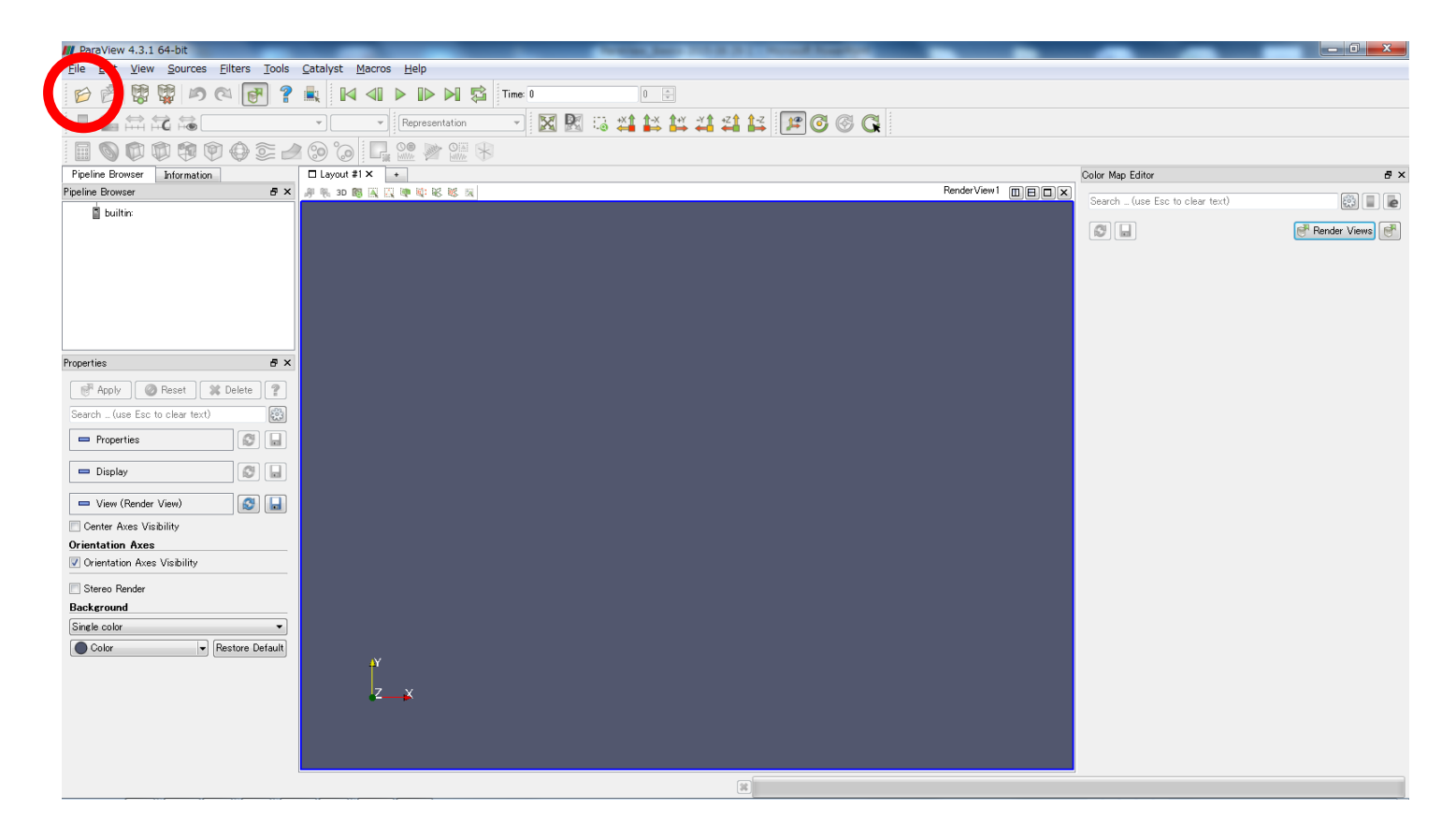

# Open a file (2)

• Select "NetCDF files generic and ...".

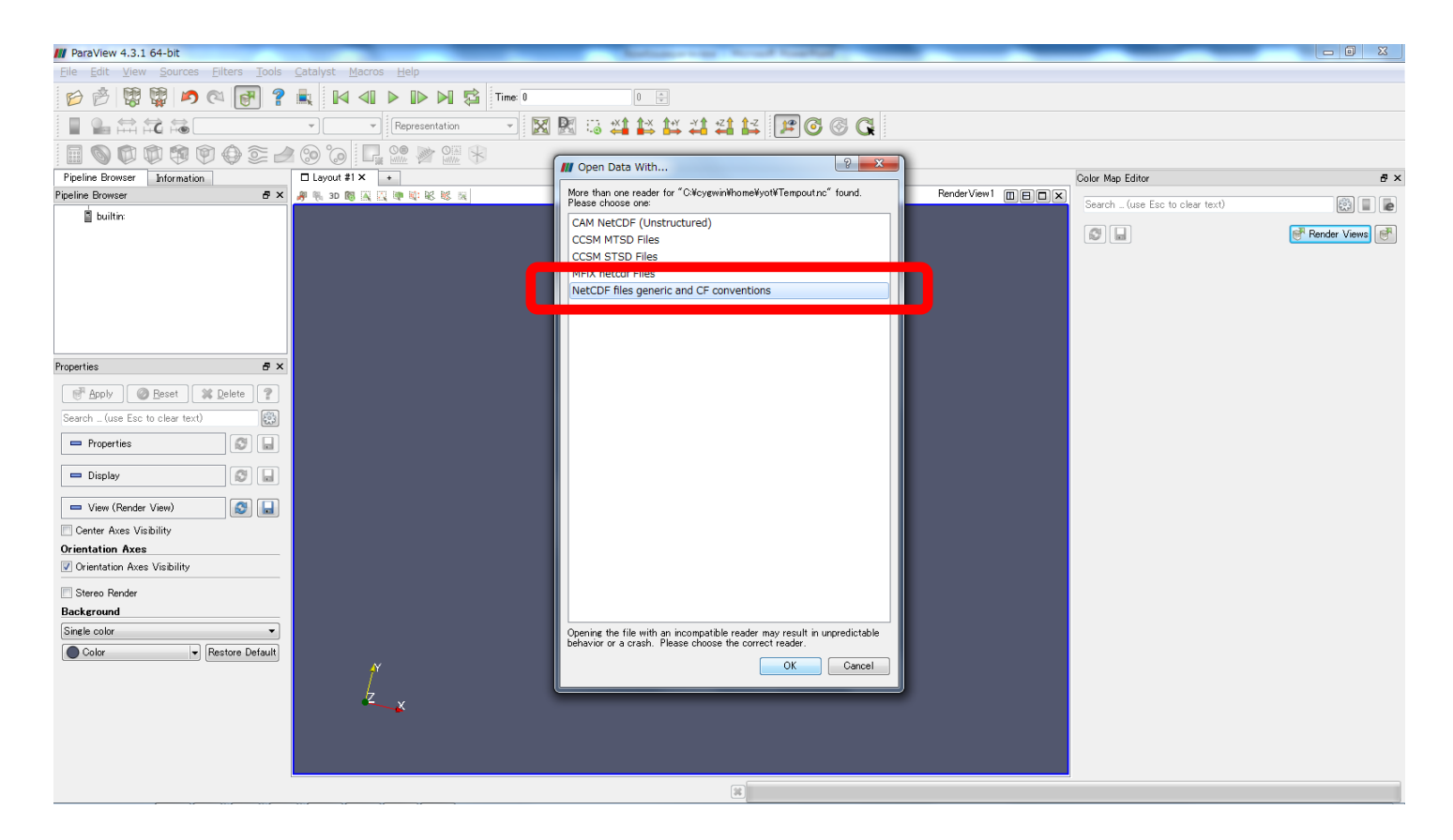

# Change to Cartesian coordinate

• Uncheck "Spherical Coordinates"

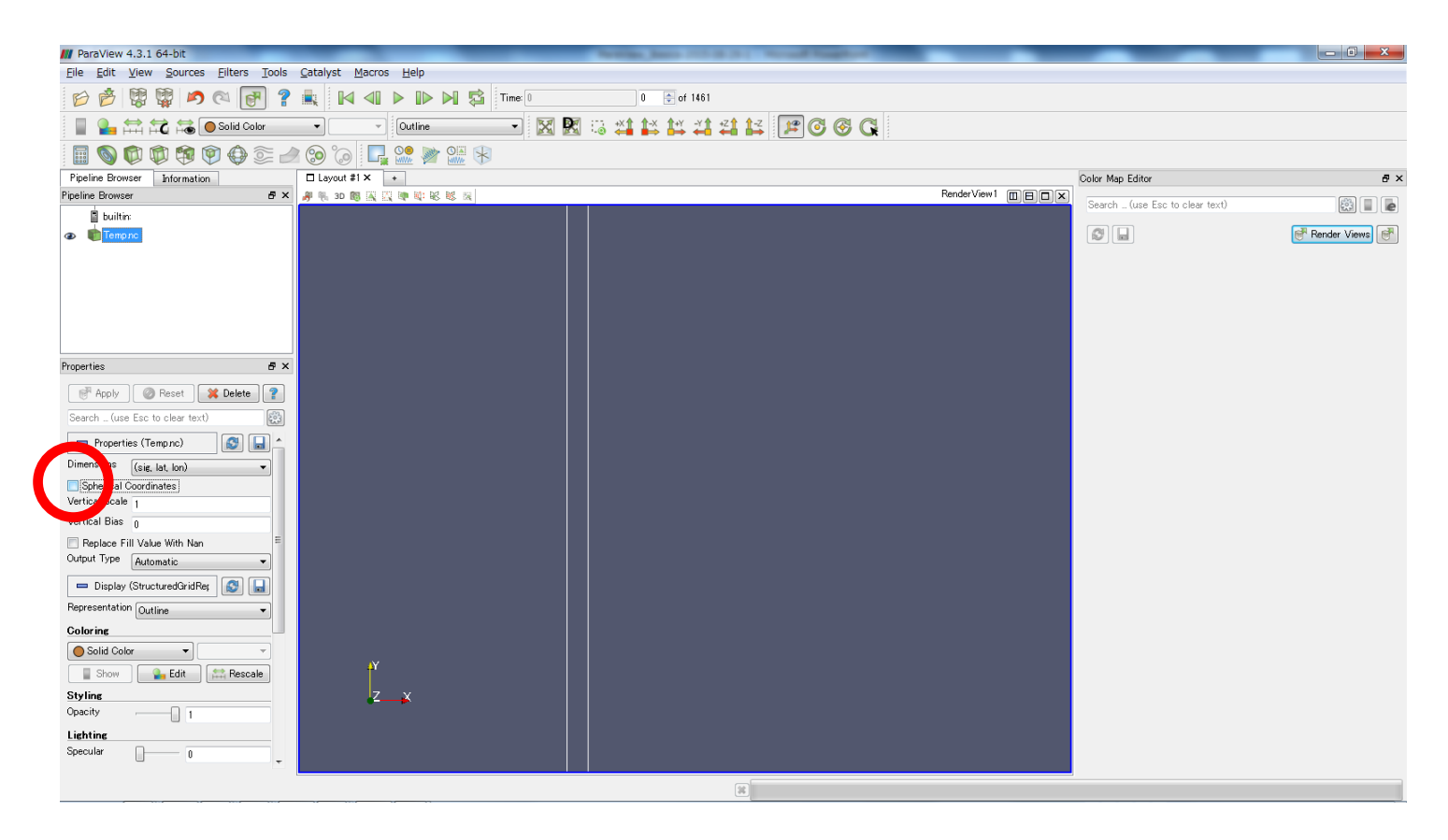

# Scaling input values (1)

• [Filter] -> [Alphabetical] -> [Transform]

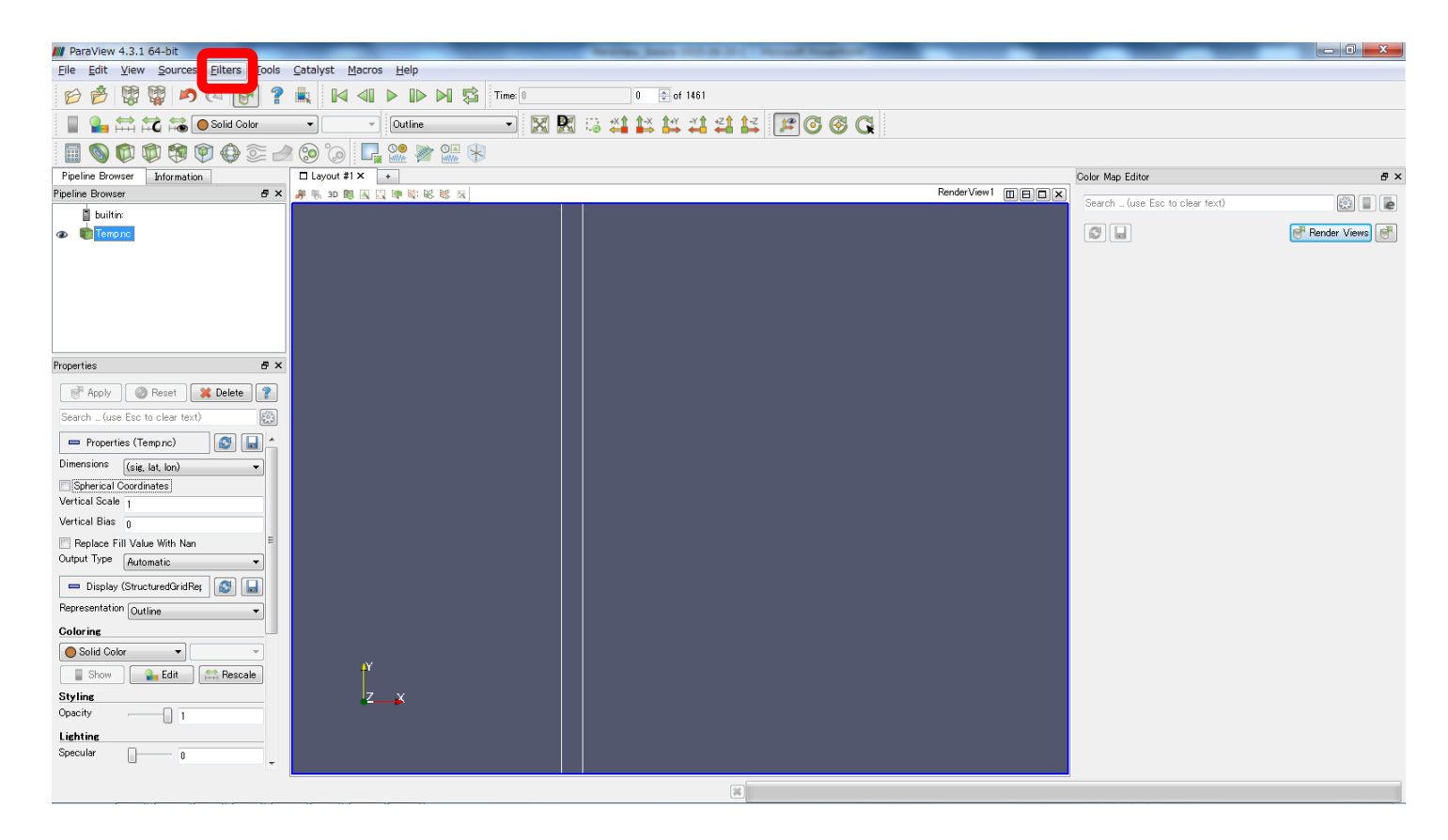

# Scaling input values (2)

Set values for scaling

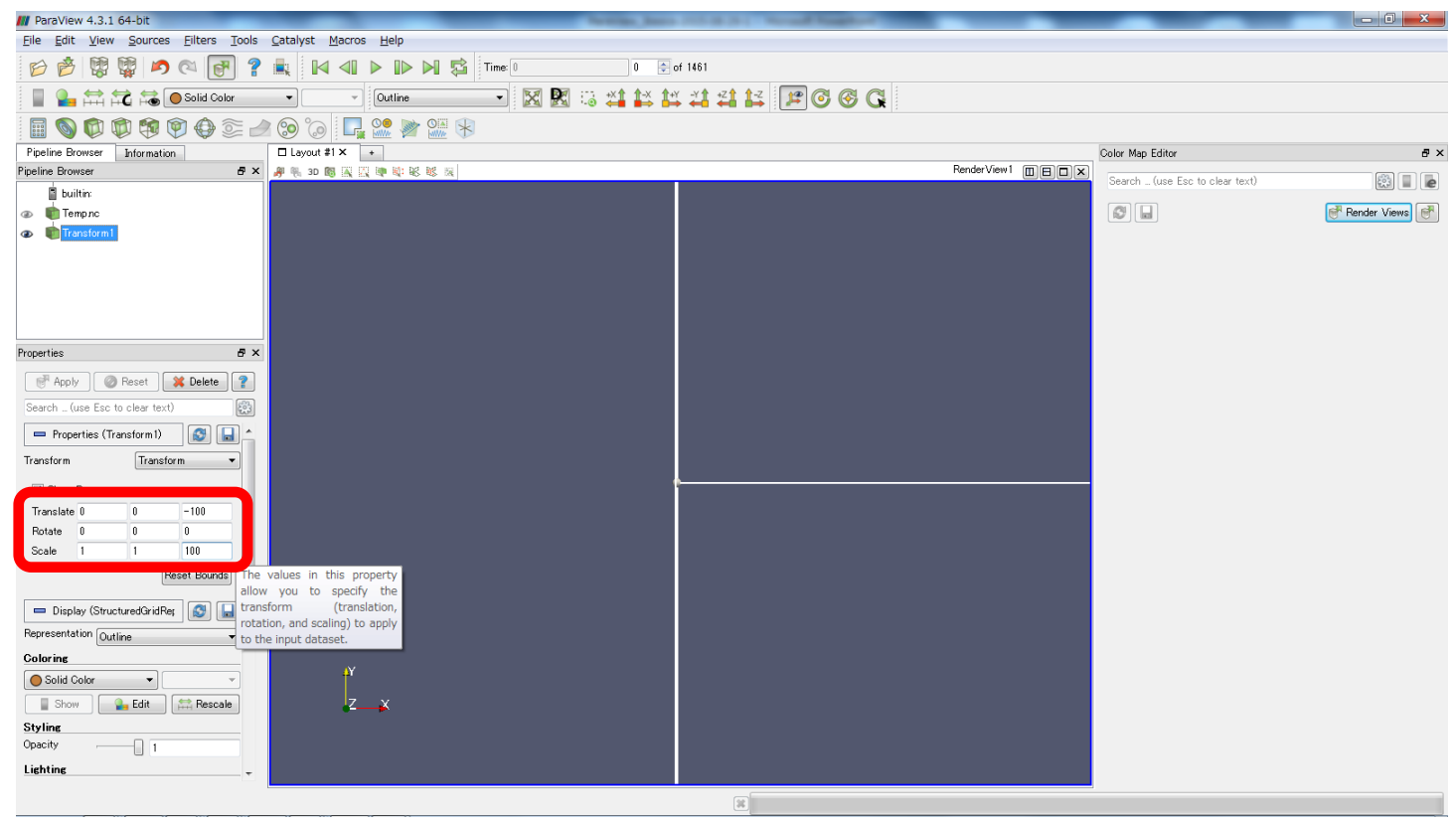

Translate = (0, 0, -100), Rotate = (0, 0, 0), Scale = (1, 1, 100)Vertical position is reversed and multiplied by 100.

# Scaling input values (3)

#### • Uncheck [Show Box]

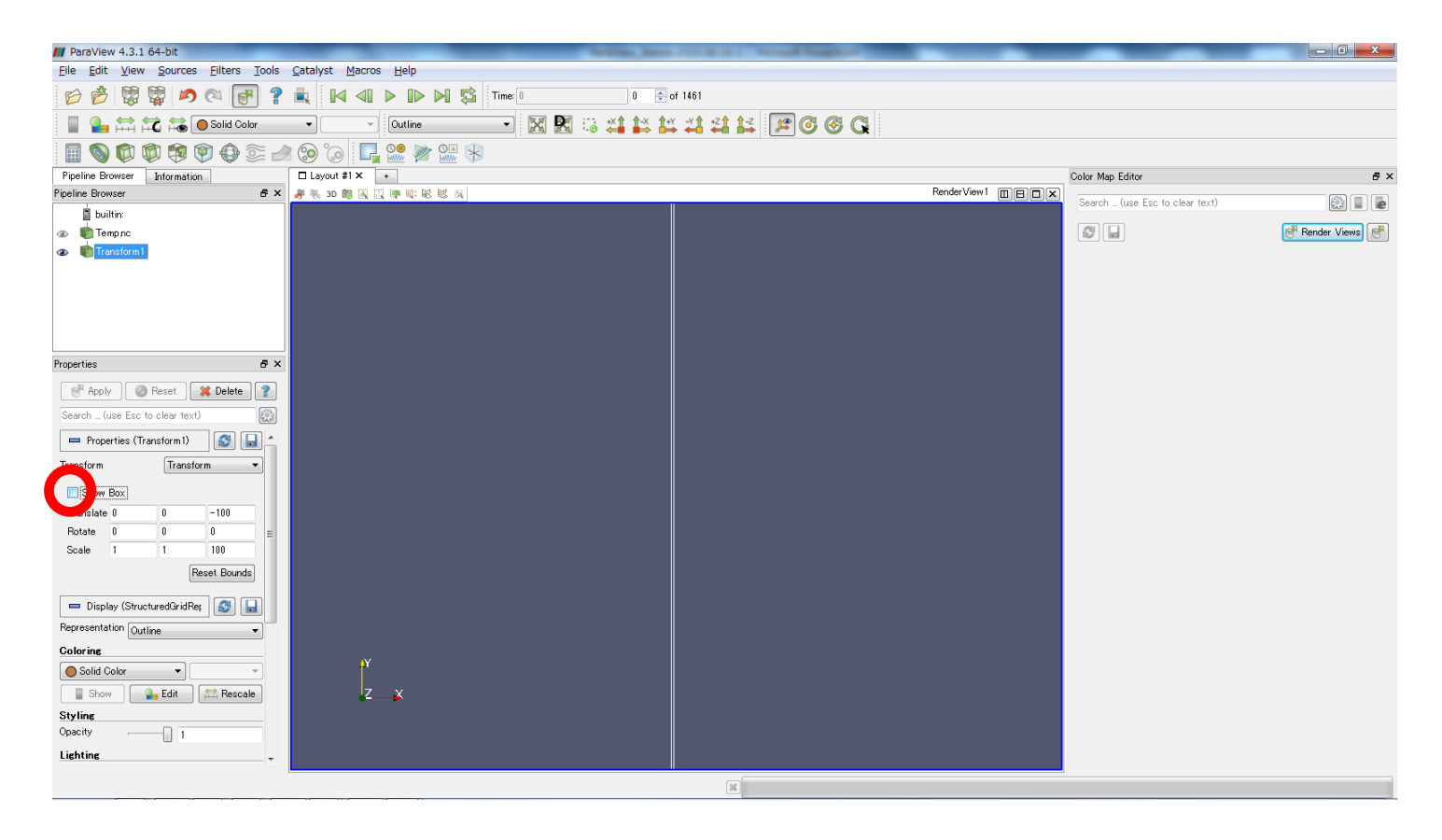

# Scaling input values (4)

#### • Reset the box position

| M ParaView 4.3.1 64-bit                                   | And Anna (1997) and a standard standard standard standard standard standard standard standard standard standard | _           | _                              |                  |  |  |  |  |  |  |
|-----------------------------------------------------------|----------------------------------------------------------------------------------------------------|-------------|--------------------------------|------------------|--|--|--|--|--|--|
| Elle Edit View Sources Eilters Iools Catalyst Macros Help |                                                                                                    |             |                                |                  |  |  |  |  |  |  |
| 6 6 🛱 🛱 🎝 🖓 ?                                             | 🗮 🕅 📣 🕨 🕅 🛱 Time 🛛 0 🕞 of 1461                                                                                  |             |                                |                  |  |  |  |  |  |  |
| 📄 🎴 🚔 🛱 🄝 🔵 Solid Color                                   | Outline                                                                                                    |             |                                |                  |  |  |  |  |  |  |
| 🗐 🚳 🟟 🏶 🏟 🎯 🖉 🥔                                           | 🛿 🎯 🕼 🖳 🎥 🎬 🛞 😽 💦 Reset                                                                                         |             |                                |                  |  |  |  |  |  |  |
| Pipeline Browser Information                              | Layout #1 X +                                                                                                   |             | Color Map Editor               | 8 ×              |  |  |  |  |  |  |
| Pipeline Browser & ×                                      | ▶ ● 3D 圖 照 照 ● ● 系 系 派                                                                                          | RenderView1 | Search (use Esc to clear text) |                  |  |  |  |  |  |  |
| builtin:                                                  |                                                                                                    |             |                                |                  |  |  |  |  |  |  |
| las 💼 Tempno                                              |                                                                                                    |             |                                | 💣 Render Views 📑 |  |  |  |  |  |  |
| Transform1                                                |                                                                                                    |             |                                |                  |  |  |  |  |  |  |
|                                                           |                                                                                                    |             |                                |                  |  |  |  |  |  |  |
|                                                           |                                                                                                    |             |                                |                  |  |  |  |  |  |  |
|                                                           |                                                                                                    |             |                                |                  |  |  |  |  |  |  |
|                                                           |                                                                                                    |             |                                |                  |  |  |  |  |  |  |
| Properties & ×                                            |                                                                                                    |             |                                |                  |  |  |  |  |  |  |
| Apoly 🖉 Reset 💥 Delete 💡                                  |                                                                                                    |             |                                |                  |  |  |  |  |  |  |
| Search (use Esc to clear text)                            |                                                                                                    |             |                                |                  |  |  |  |  |  |  |
| Properties (Transform1)                                   |                                                                                                    |             |                                |                  |  |  |  |  |  |  |
| Transform                                                 |                                                                                                    |             |                                |                  |  |  |  |  |  |  |
| Show Box                                                  |                                                                                                    |             |                                |                  |  |  |  |  |  |  |
| Translate 0 0 -100                                        |                                                                                                    |             |                                |                  |  |  |  |  |  |  |
| Rotate 0 0 0 =                                            |                                                                                                    |             |                                |                  |  |  |  |  |  |  |
| Scale 1 1 100                                             |                                                                                                    |             |                                |                  |  |  |  |  |  |  |
| Reset Bounds                                              |                                                                                                    |             |                                |                  |  |  |  |  |  |  |
| Display (Structured@ridBer                                |                                                                                                    |             |                                |                  |  |  |  |  |  |  |
| Representation Outline                                    |                                                                                                    |             |                                |                  |  |  |  |  |  |  |
| Coloring                                                  |                                                                                                    |             |                                |                  |  |  |  |  |  |  |
| Solid Color                                               | 4¥                                                                                                    |             |                                |                  |  |  |  |  |  |  |
| Show Letit Aescale                                        | Z_¥                                                                                                    |             |                                |                  |  |  |  |  |  |  |
| Styling                                                   |                                                                                                    |             |                                |                  |  |  |  |  |  |  |
| Opacity 1                                                 |                                                                                                    |             |                                |                  |  |  |  |  |  |  |
| Lighting +                                                |                                                                                                    |             |                                |                  |  |  |  |  |  |  |
| Reset Camera                                              |                                                                                                    |             |                                |                  |  |  |  |  |  |  |

# Isosurface (1)

• Select a variable name ("temp").

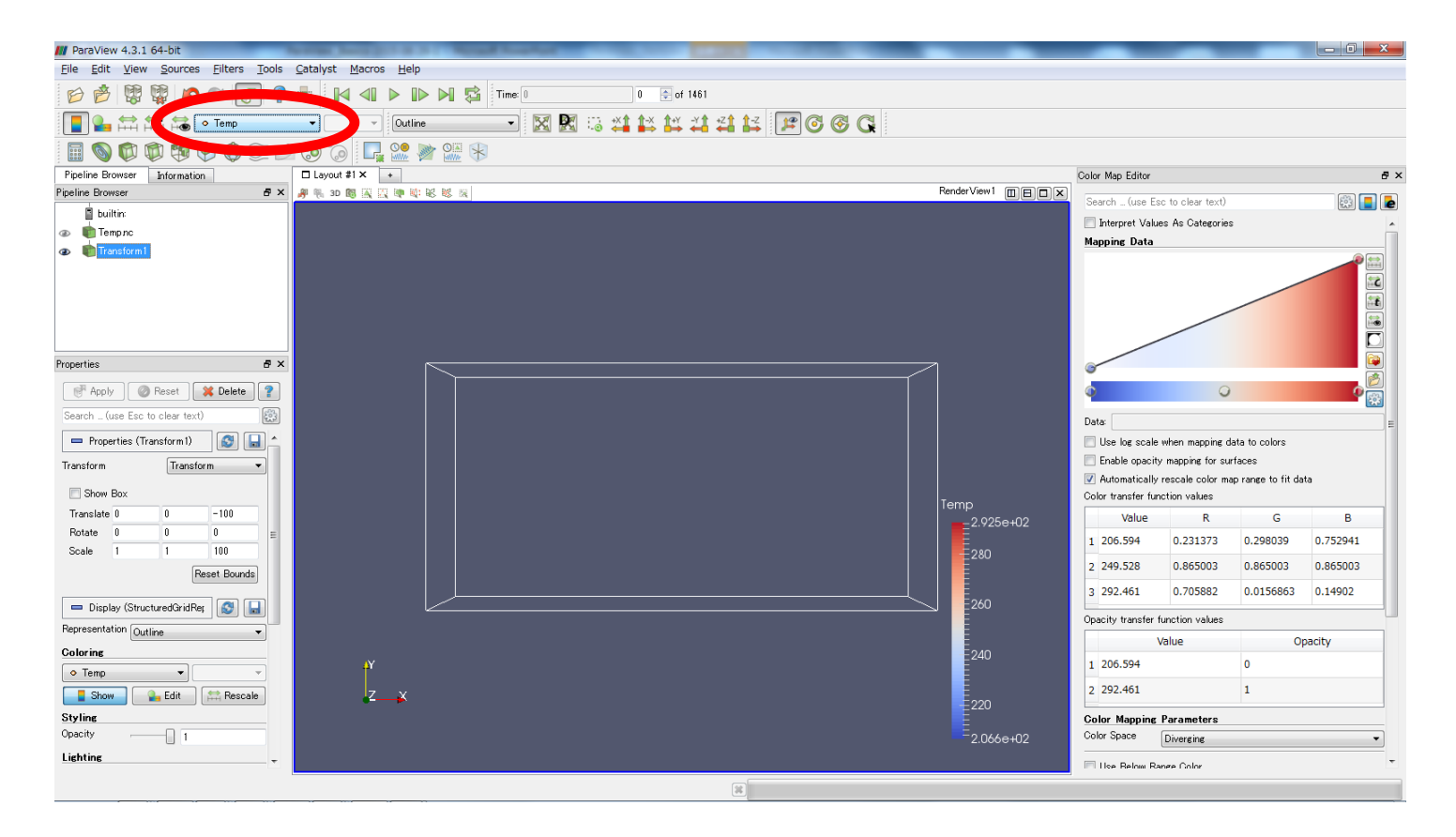

# Isosurface (2)

• Click "Contour" to make an isosurface.

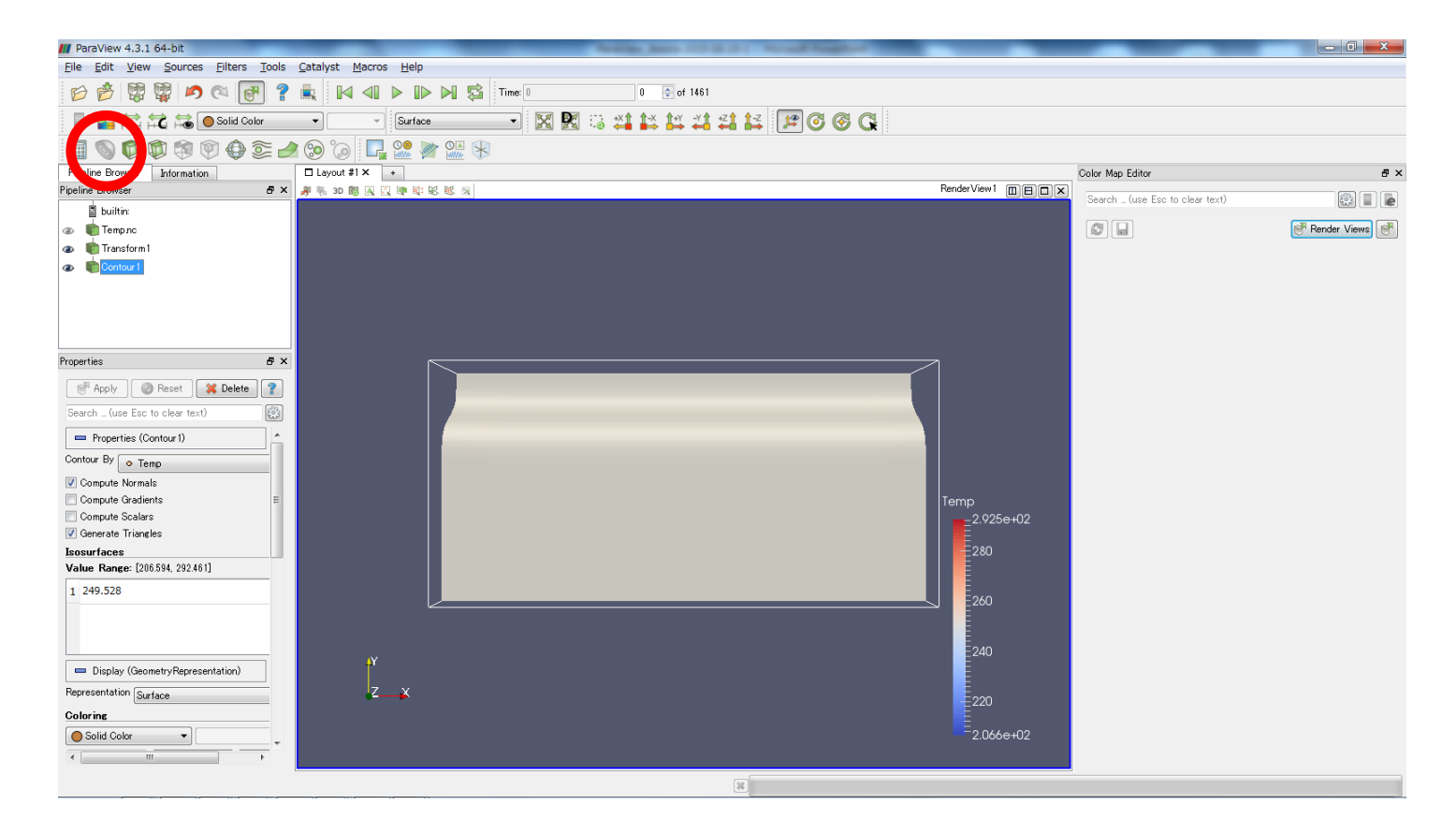

# Isosurface (3)

• Surface can be specified and added.

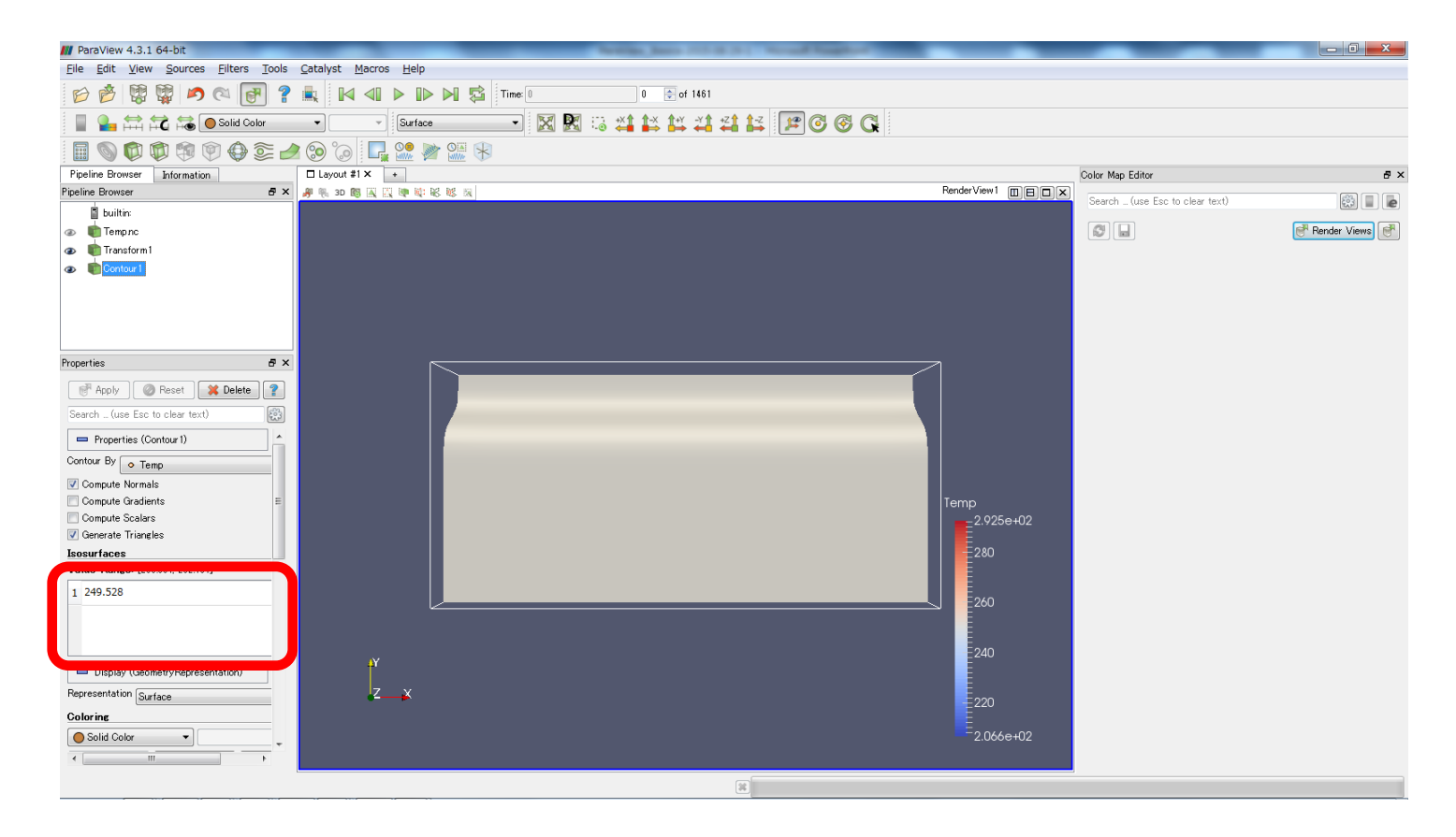

## Change an angle

• Angle can be changed by mouse.

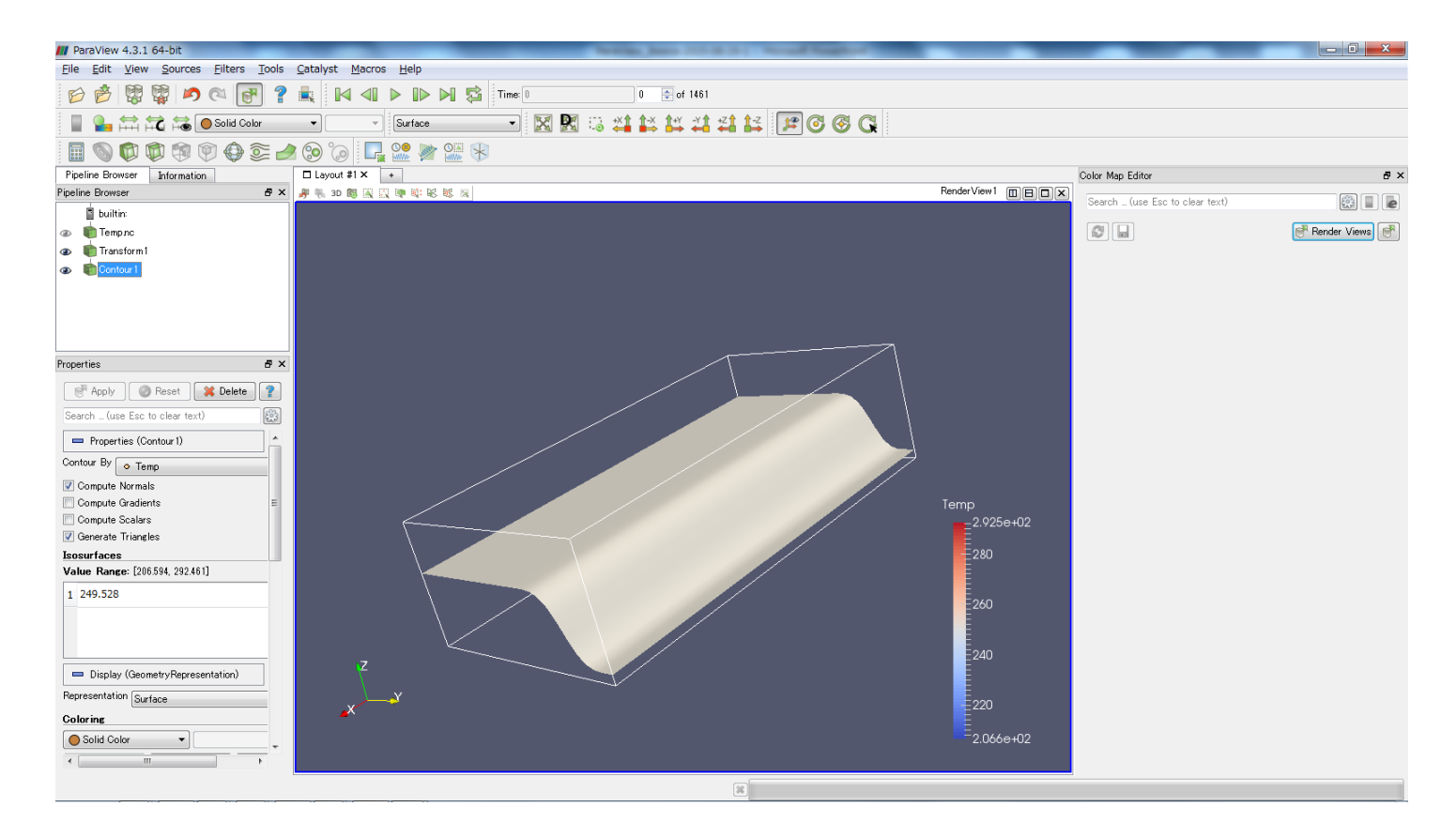

## Animation

#### • Click > to look at animation.

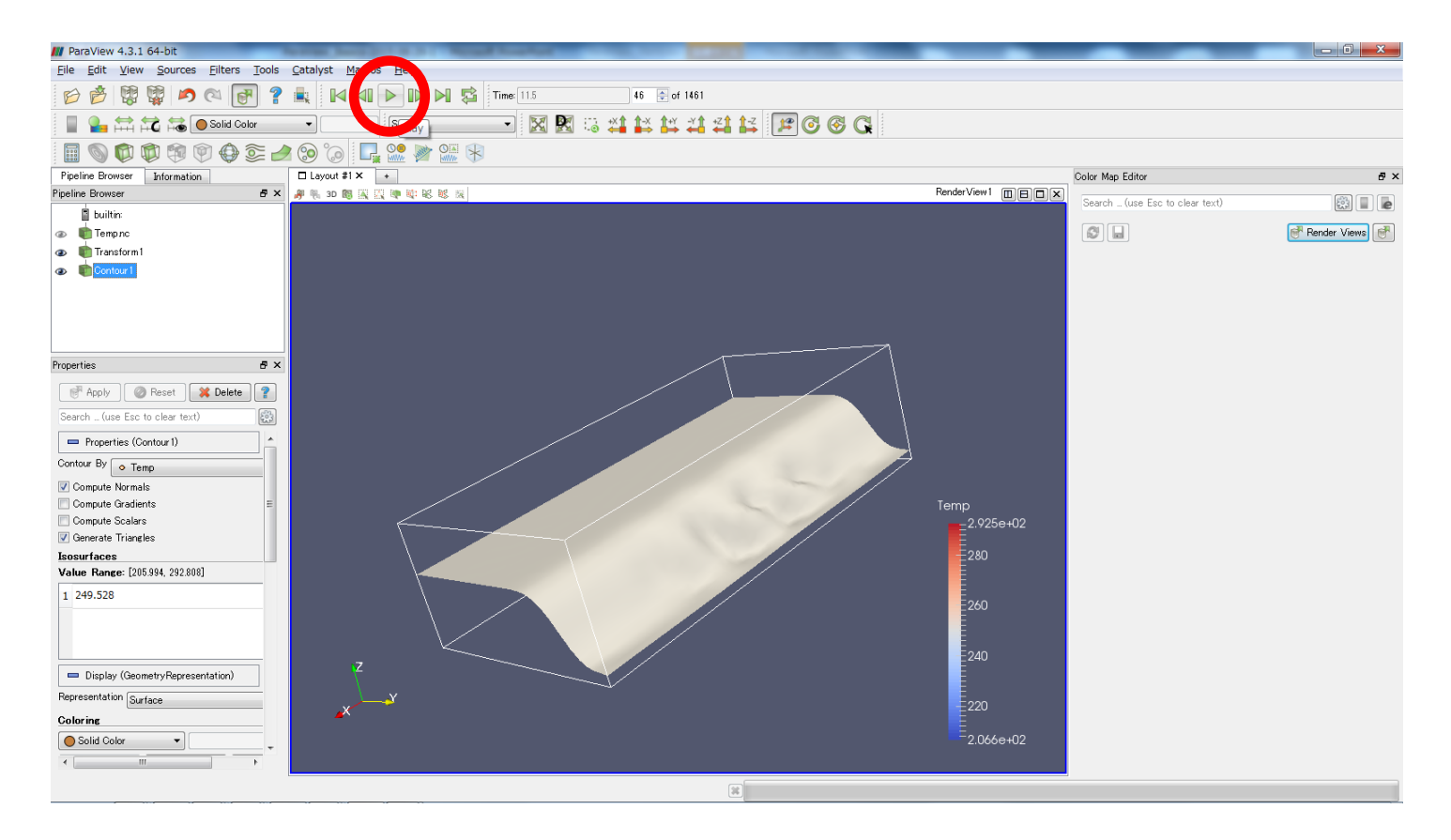

#### Erase isosurface

• Click "eye" button to disappear the isosurface.

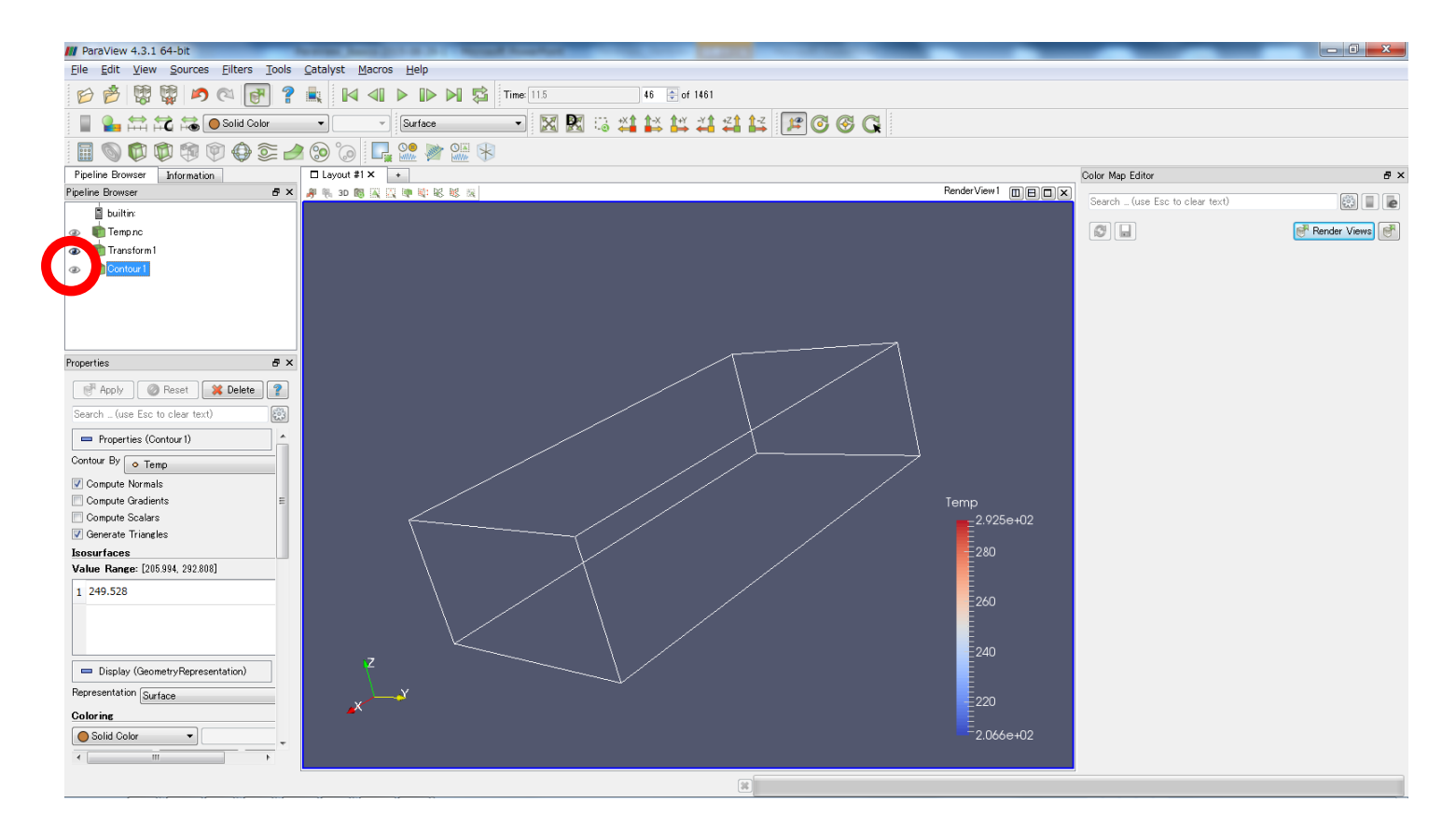

# Slice (1)

#### • Click "Transform1".

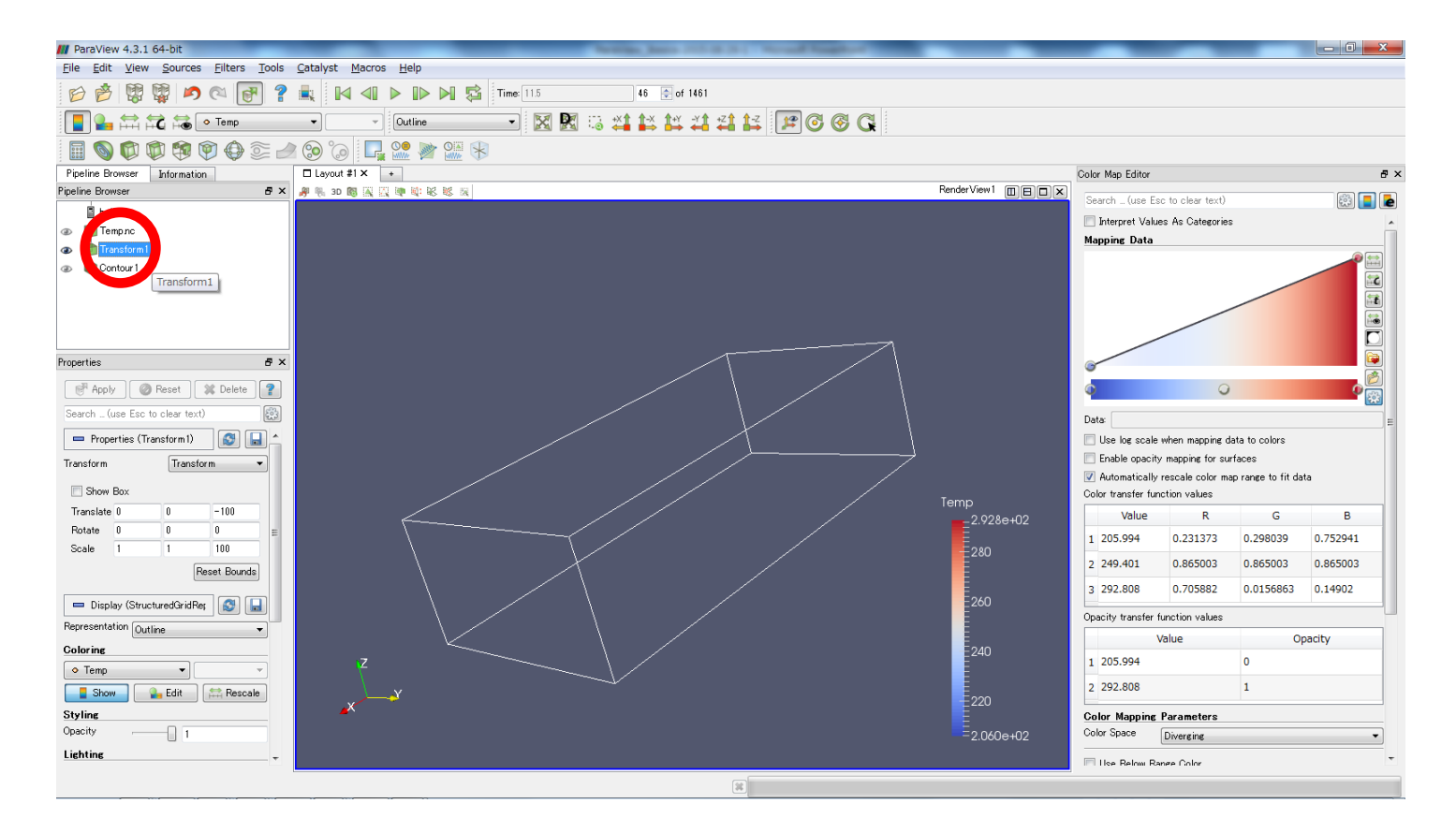

# Slice (2)

• Click "Slice".

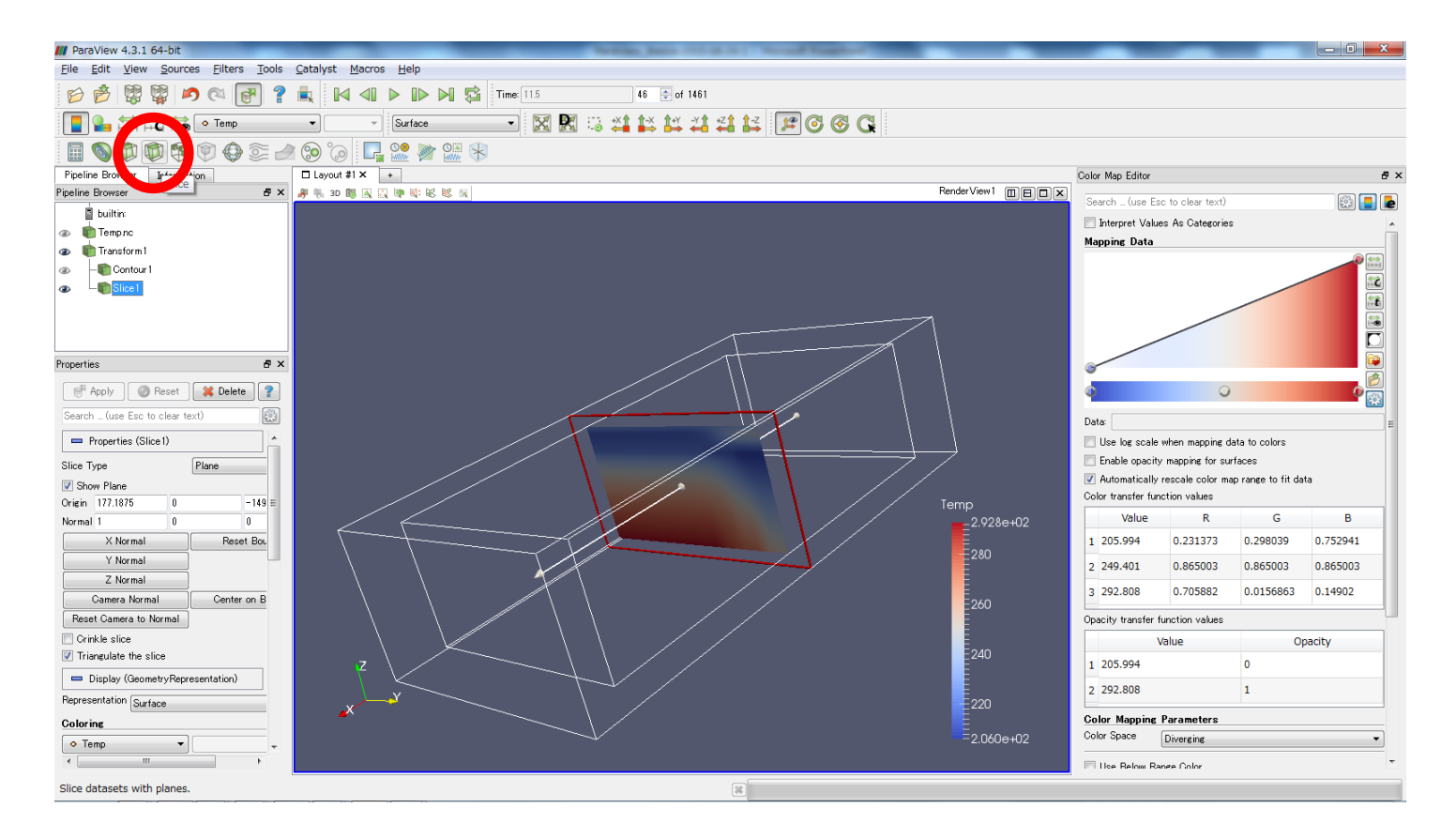

# Slice (3)

• Move the slice by grabbing a frame.

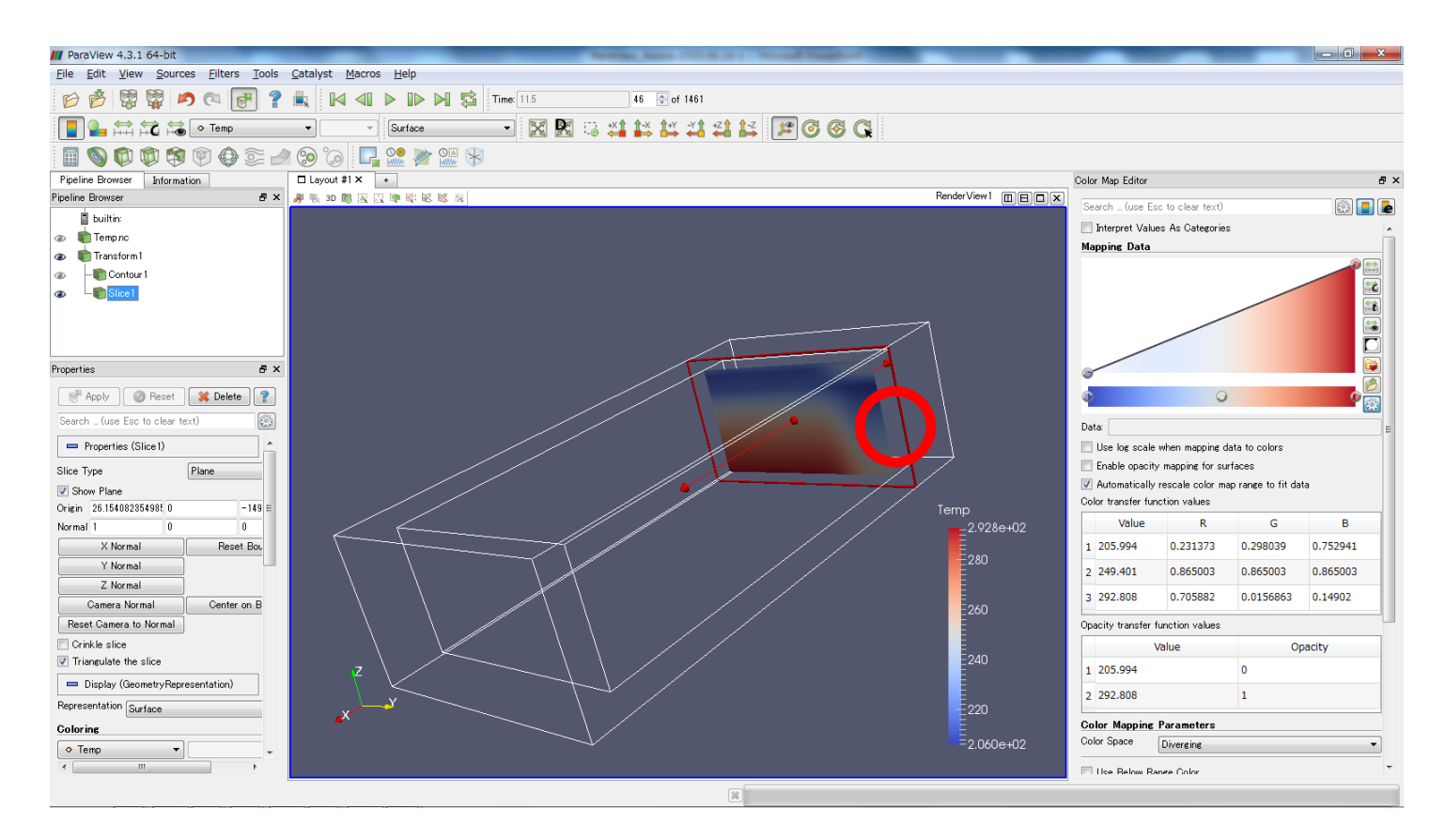

# Slice (4)

• Other slices can be added.

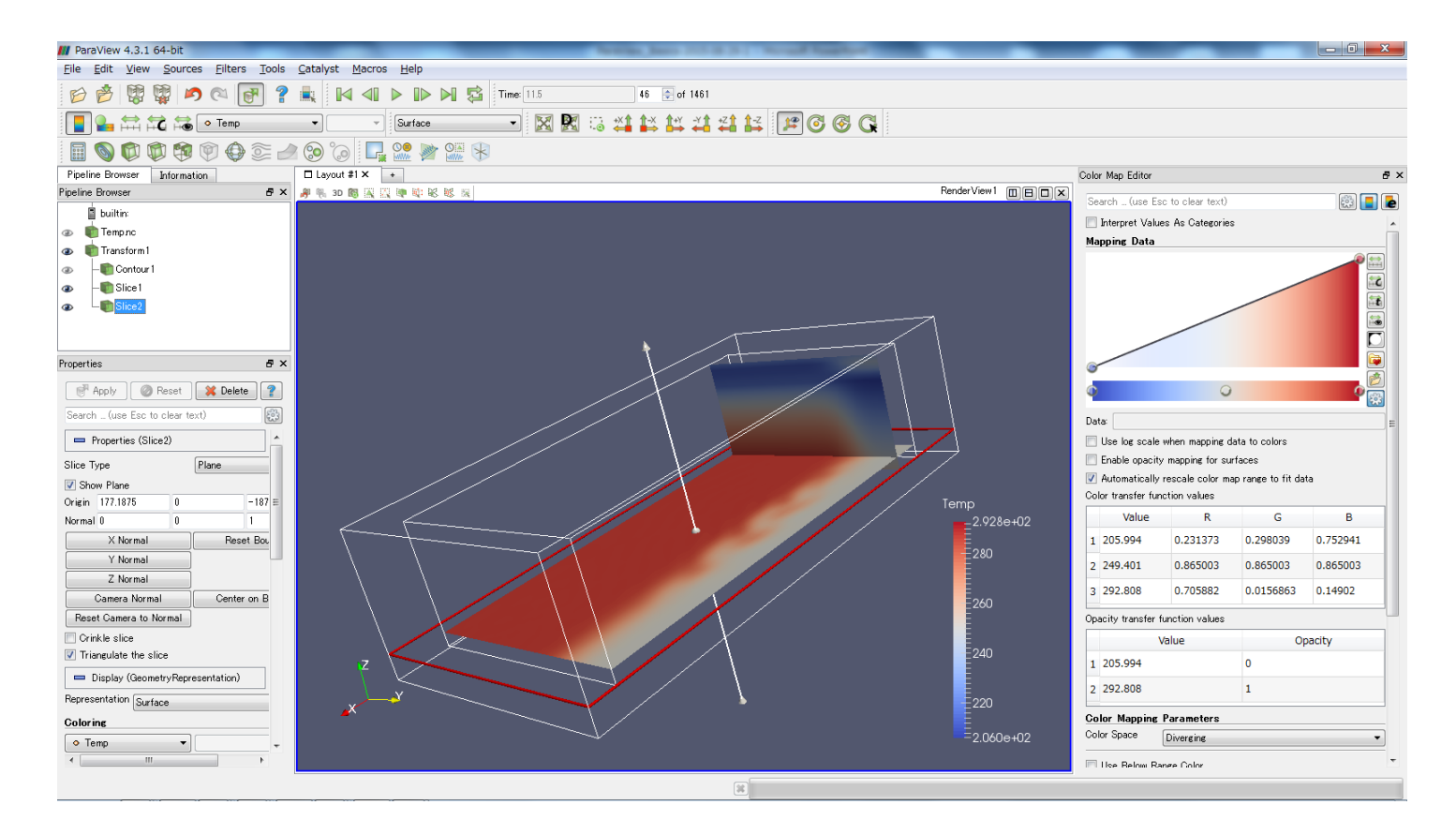

## **Erase Slices**

• Click "eye" buttons to disappear the slices.

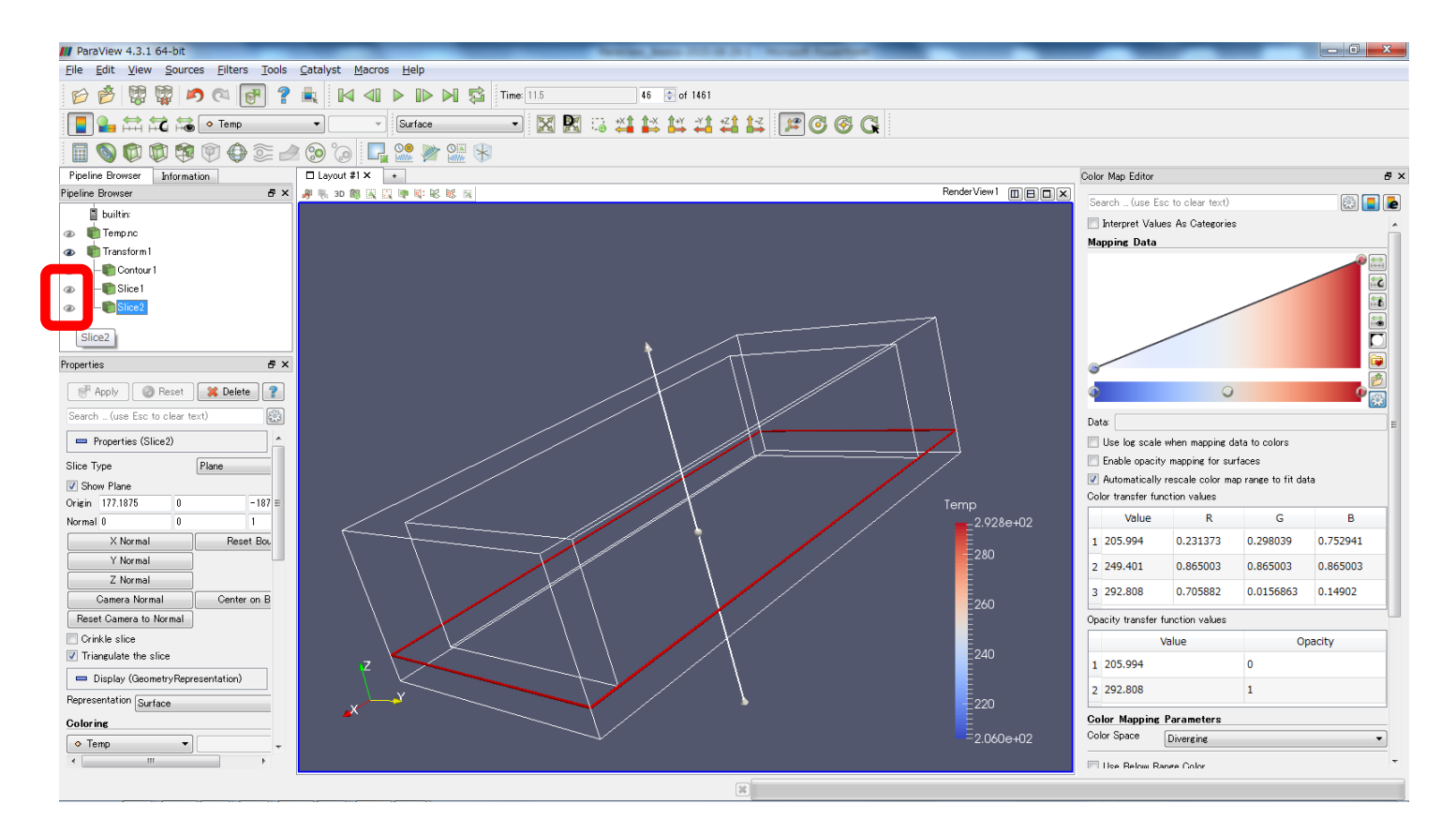

# Volume (1)

#### • Click "Transform1".

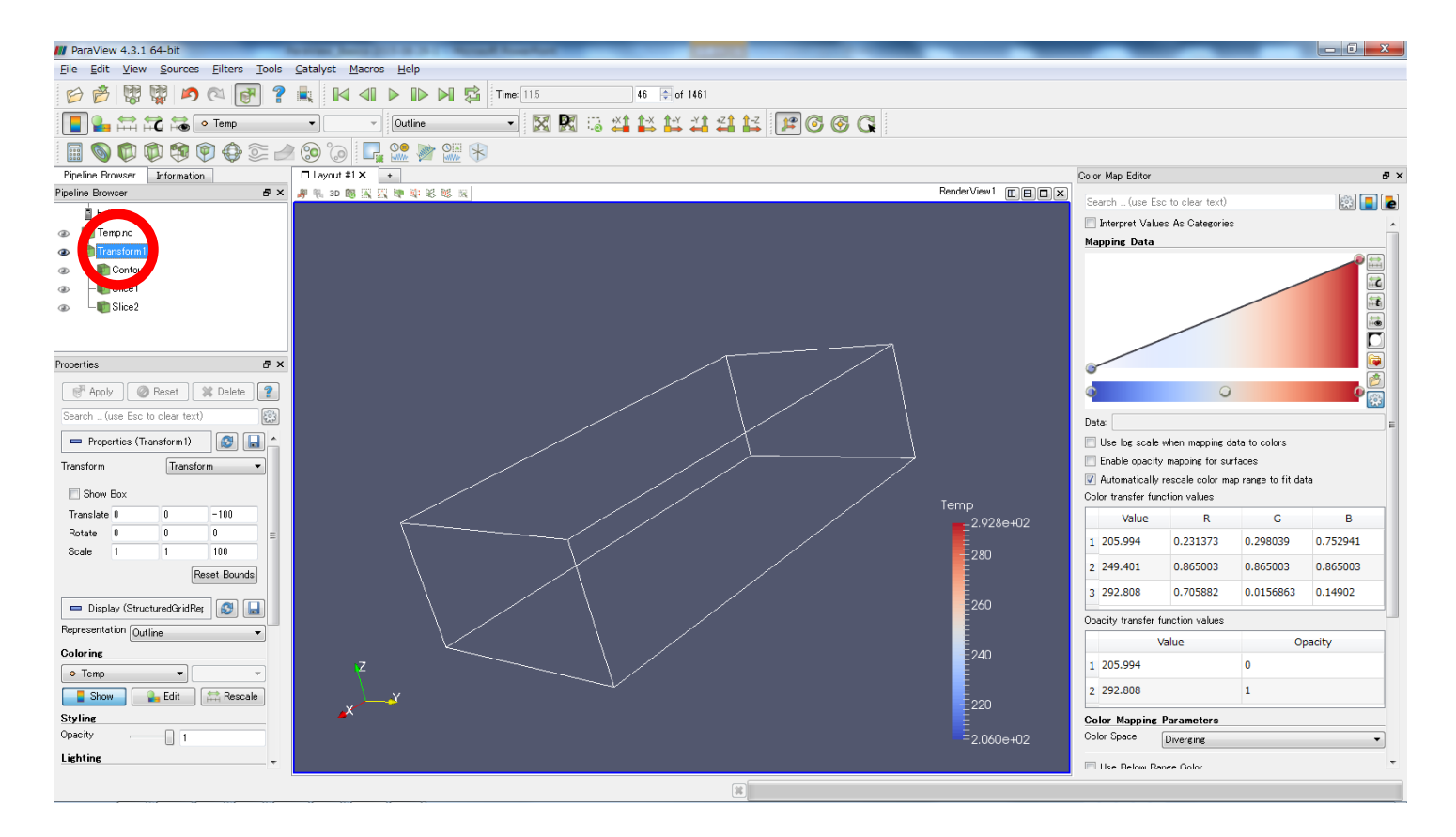

# Volume (2)

• Select "Volume".

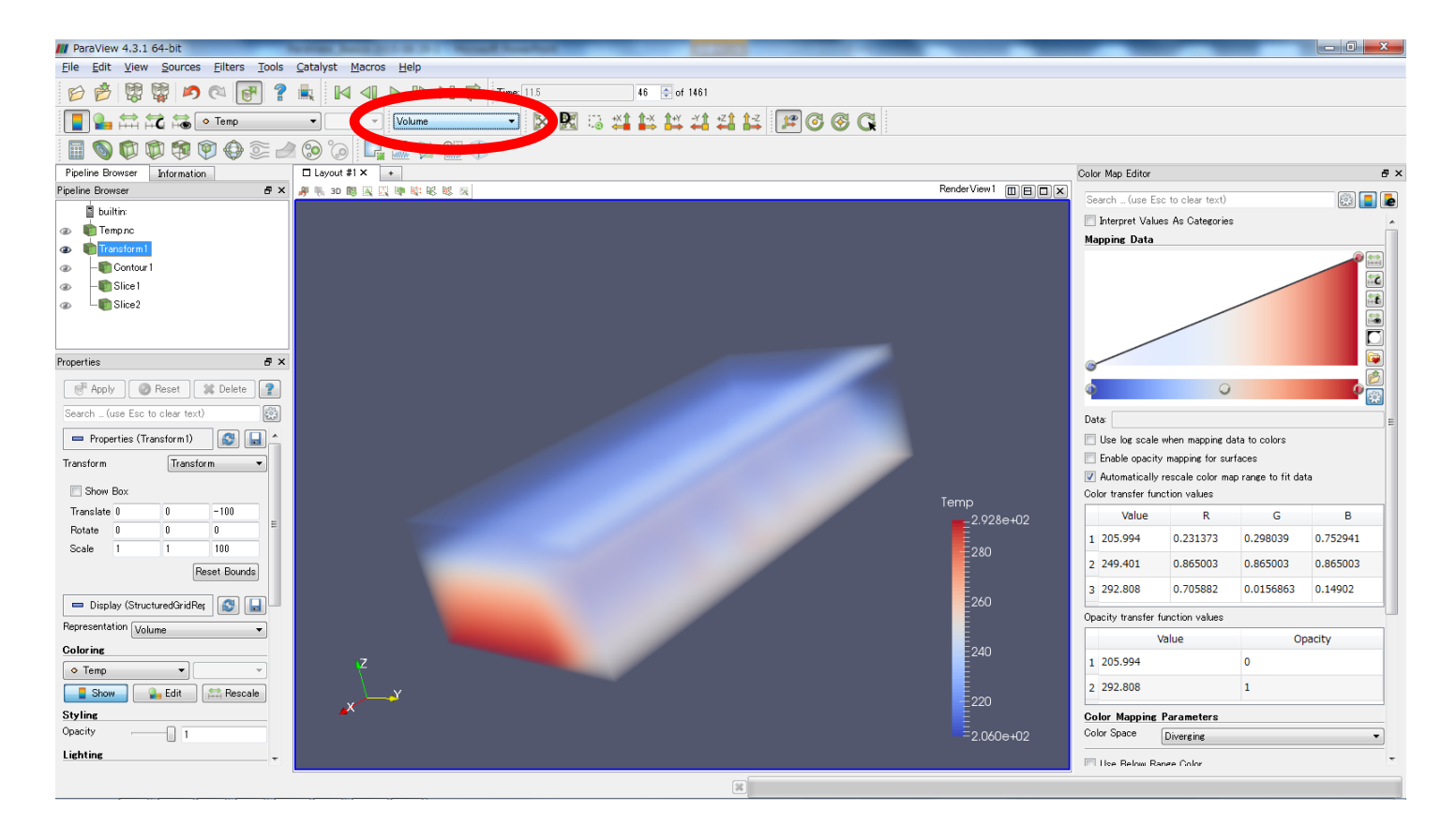

Some errors may occur. I do not understand its reason.

## Isosurface & slice & volume

• Different representation can be combined.

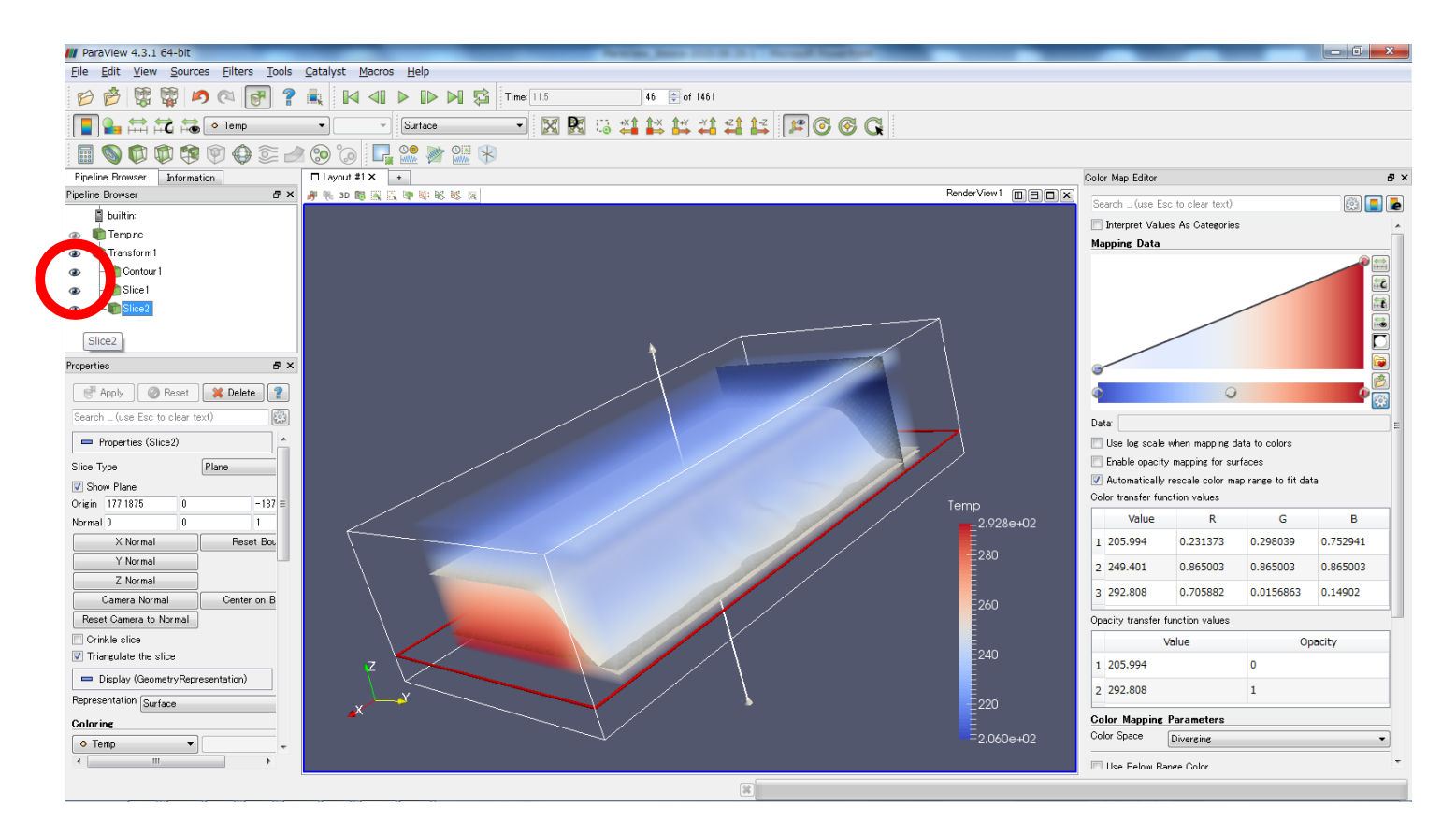

#### Save an animation

#### • [File] -> [Save Animation]

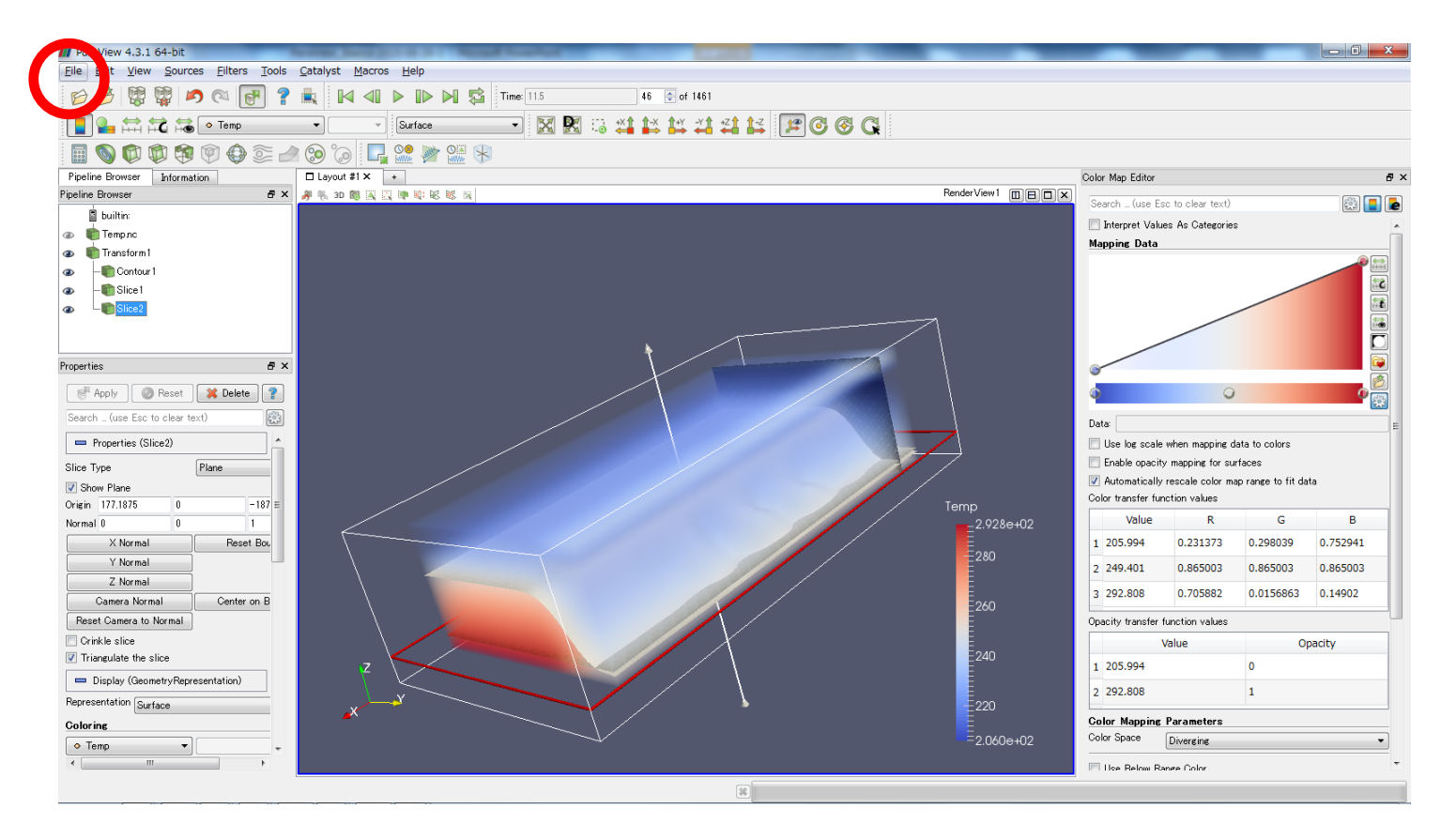